## Практическое задание. Работа с текстами на Web- страницах

## Цель:

Получить Web- страницы следующего вида:

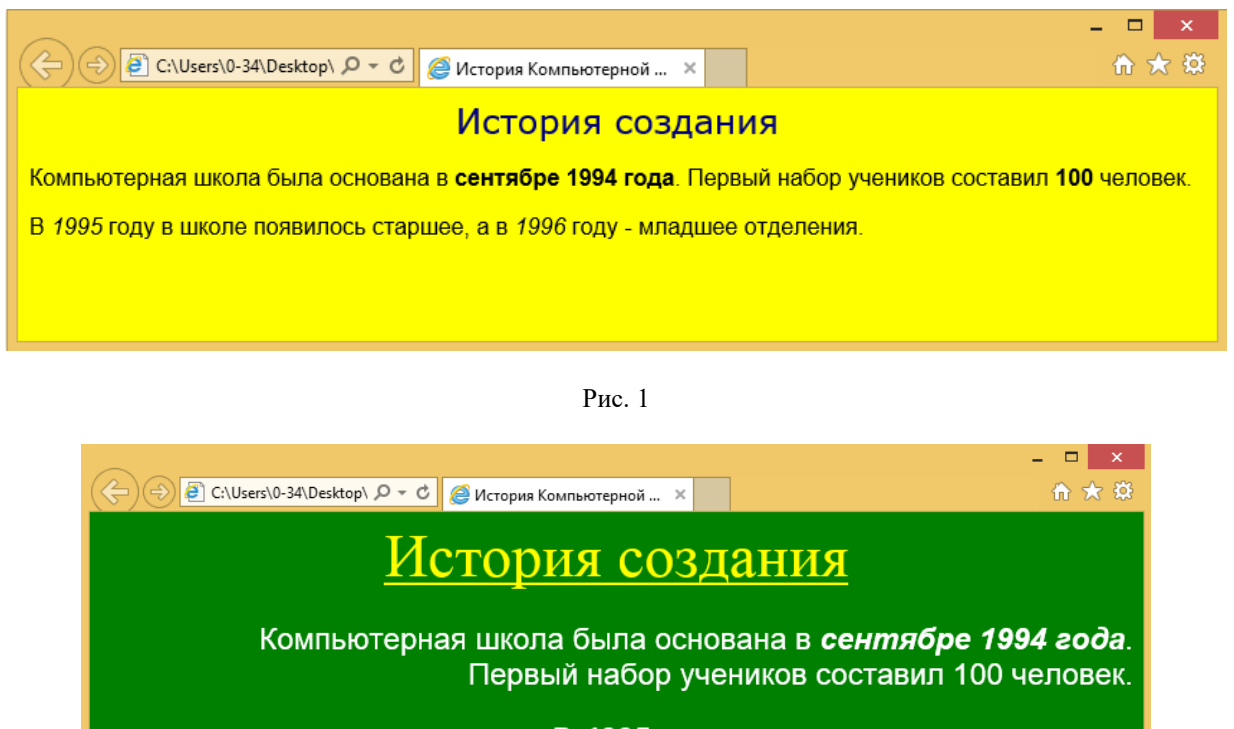

В **1995** году в школе появилось старшее, а в **1996** году - младшее отделения.

Рис. 2

## Ход работы

- 1. Откройте текстовый редактор Блокнот из меню кнопки Пуск;
- 2. Запишите в нем код на языке разметки гипертекста HTML, как на Рис. 3:

## Пример кода HTML-документа и соответствующего ему визуального отображения страницы

```
<HTML>
<HEAD>
<TITLE> История Компьютерной школы ПГУ</TITLE>
</HEAD>
<BODY bgcolor=yellow>
<CENTER>
<FONT face=verdana size=5 color=navy>История создания
</FONT>
<FONT face=Arial size=3>
Компьютерная школа была основана в <b>сентябре 1994
года</b>. Первый набор учеников составил <b>100</b>
человек.
В <i>1995</i> году в школе появилось старшее, а в
<i>1996</i> году - младшее отделения.
</FONT>
</BODY>
</HTML>
```

- 3. Сохраните файл на Рабочем столе: меню Файл → Сохранить как → введите имя: группа фамилия проба1.html;
- 4. Откройте этот же файл с помощью браузера Google Chrome;
- 5. Вы должны увидеть Web страницу как на Рис. 1;
- 6. Проанализируйте код, какие тэги и атрибуты влияют на внешний вид Web-страницы?!
- 7. Внесите изменения в исходный текст так, чтобы Web-страница приняла вид как на Рис. 2.